### 下図の通り、班に分かれて着席してください!

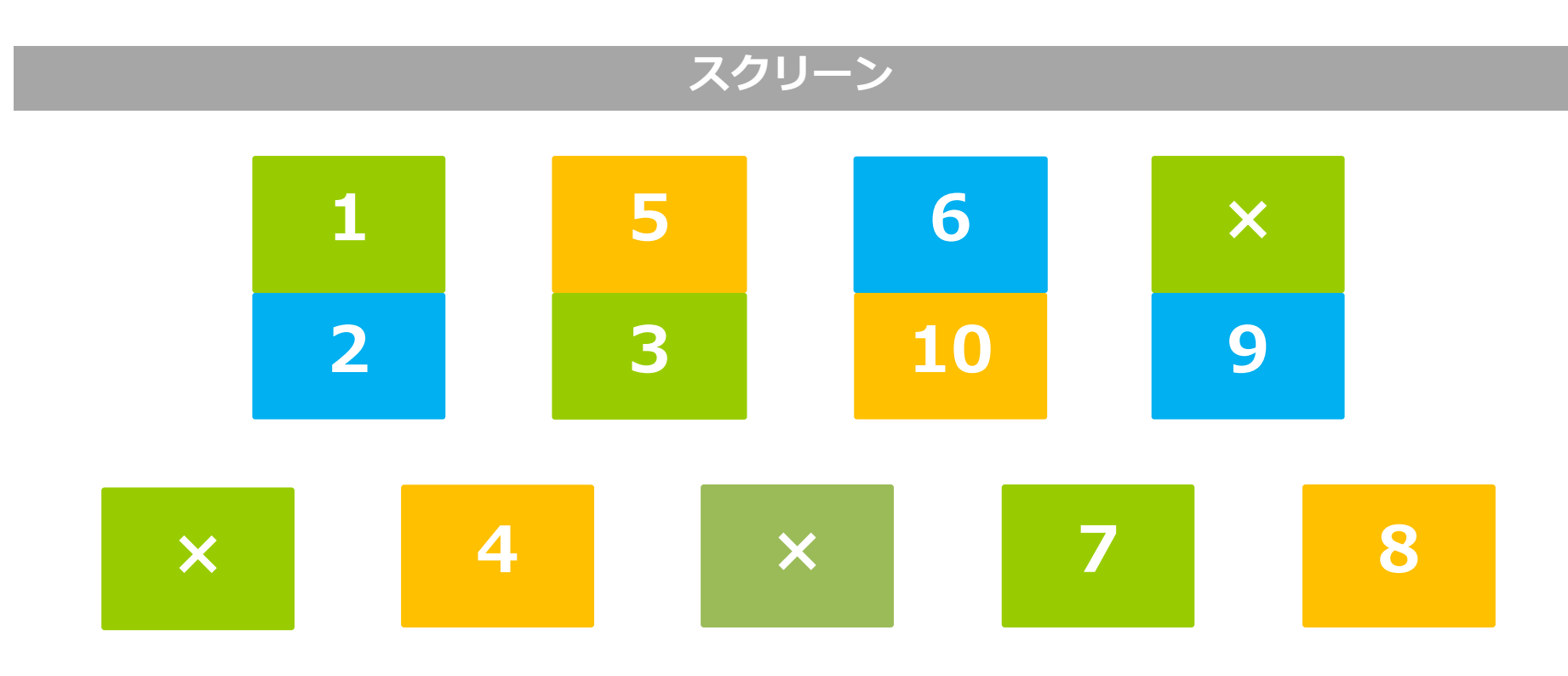

## 授業がはじまるまでに 1.パソコンを起動してください 2. Refworksのアカウント登録が済んでいない方は、 お申し出ください

## <sup>大学図書館の活用と情報探索</sup>第11回 RefWorksの使い方

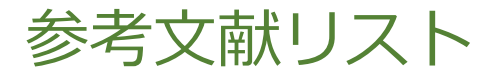

# 論文・レポート等には、一定の記述方法で引用/参考文献を掲載 以下の例だと、論文の記述方法は、 「著者:論文タイトル,掲載雑誌名,巻号,掲載ページ, (発行年)」

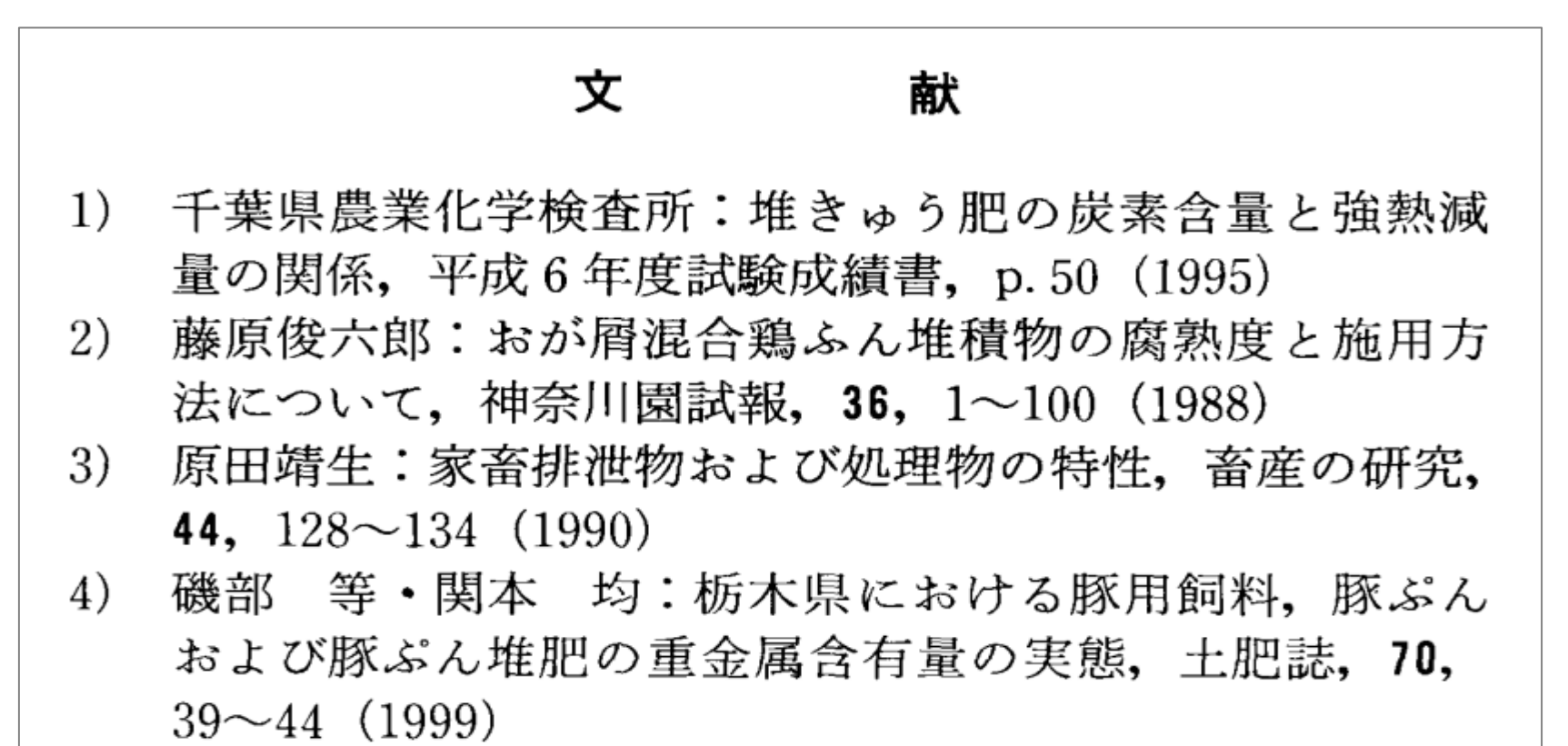

3

文献管理ツールとは

● 論文執筆等に必要な文献の情報を蓄積・管理

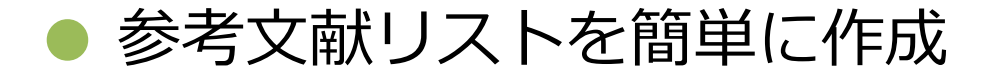

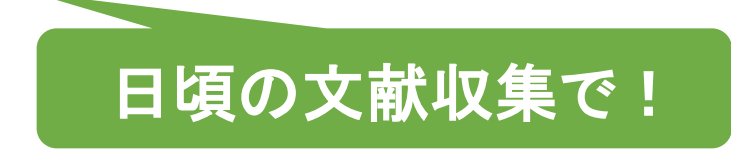

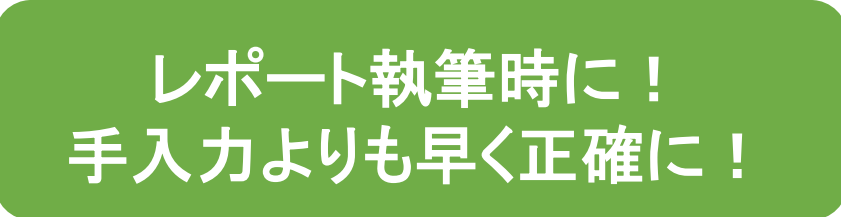

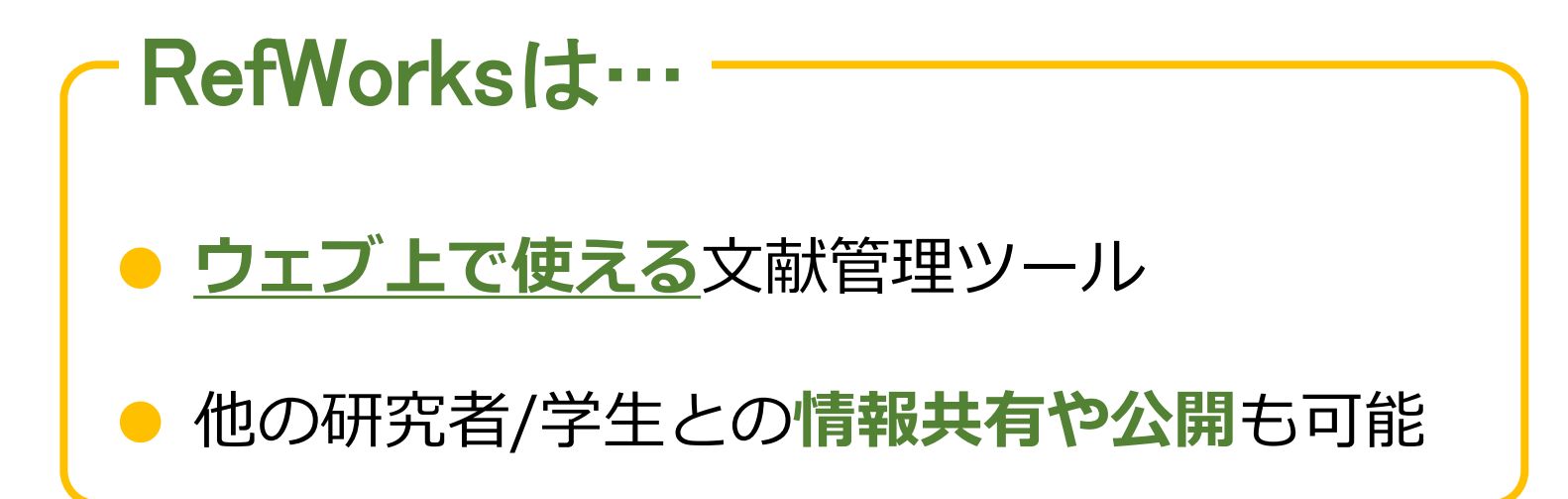

#### RefWorks ヘログイン (1)

### 1. KULINEから文献管理(RefWorks)をクリック

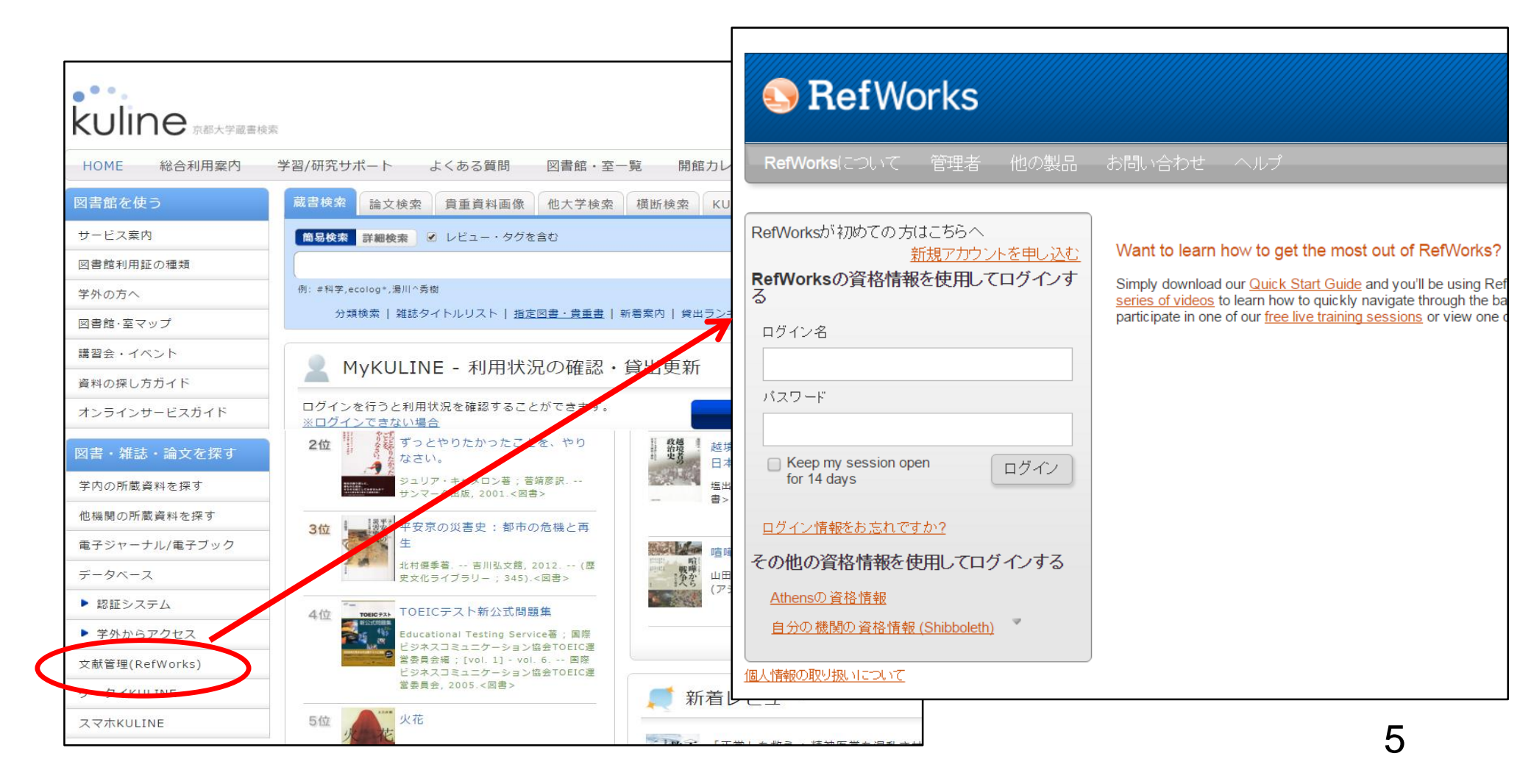

#### RefWorks ヘログイン (2)

## 2.クッキーについての確認画面が表示されるので、 "AGREE AND PROCEED"をクリック

#### Your Choices Regarding Cookies on this Site

Cookies are important to the proper functioning of a site. To improve your experience, we use cookies to remember log-in details and provide secure log-in, collect statistics to optimize site functionality, and deliver content tailored to your interests. Click Agree and Proceed to accept cookies and go directly to the site or click on More Information to see detailed descriptions of the types of cookies and choose whether to accept certain cookies while on the site.

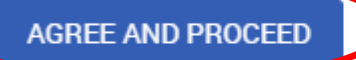

Preference Request Submitted

You have successfully submitted your cookie preferences.

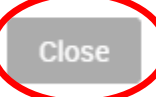

6

More Information

#### RefWorks ヘログイン (3)

## 「自分の機関の資格情報(Shibboleth)」から 「Kyoto University」を選択 ECS-IDとパスワードを入力してログイン

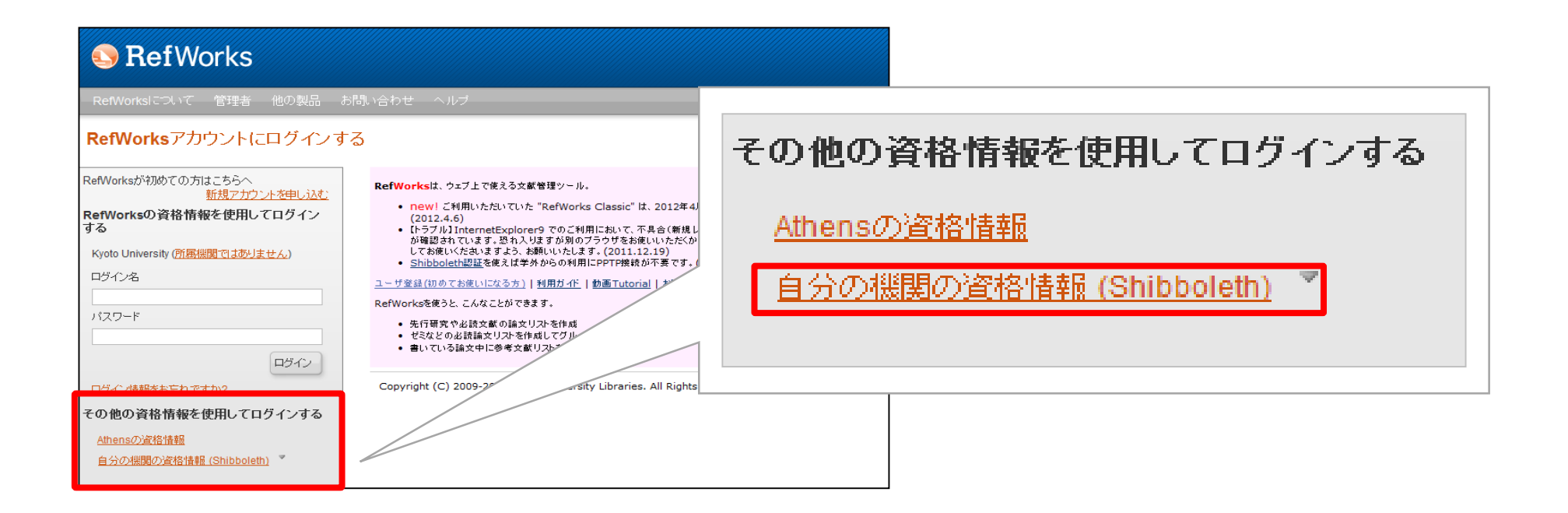

## 1. RefWorksにインポート

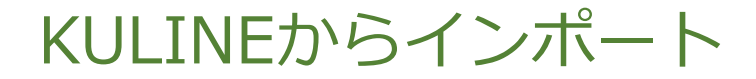

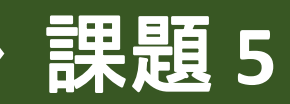

## 書誌詳細画面で「文献管理」をクリックし, RefWorksを選択

| 書誌詳細                                                                                                    | 3件目を表示(全34                                            | <b>‡</b> )                                                                        |                                                                                       |                                                                                        |                                              |         | 日刷    |                                                                  |
|----------------------------------------------------------------------------------------------------|-------------------------------------------------------|-----------------------------------------------------------------------------------|---------------------------------------------------------------------------------------|----------------------------------------------------------------------------------------|----------------------------------------------|---------|-------|------------------------------------------------------------------|
| ∢前の書誌                                                                                                    |                                                       |                                                                                   | 検索結果一覧へ                                                                               | 戻る                                                                                     |                                              |         |       |                                                                  |
| Mutation<br>Mater<br>Martin<br>Martin | 歴史<br>総合評価:<br>登録タブ:<br>便利機能:<br>● 目次・あら<br>書誌URL: ht | Eのなかの<br>薫 [ほか] 編<br>304143203<br>登録されて<br><b>ごっクマ</b><br>すじを見る<br>tp://m.kulib.k | 熱帯生存圏:温<br>副 京都大学学行<br>><br>いるタグはあり<br><b>−ク ● 出カ</b><br>▶ レビューを<br>syoto-u.ac.jp/web | a帯パラダイムを<br><sub>術出版会</sub> , 2012<br>ません<br><b>ミメール</b><br>見る ▶詳細信<br>popac/BB0414320 | 2超えて<br>(講座:<br><mark>文献</mark><br>取を見る<br>3 | 生存基盤論;第 | 51巻). | ×<br>エクスポート先選択<br>エクスポート先を選択してください。<br>「■ EndNote Web ■ RefWorks |
| 10件 •                                                                                                    |                                                       |                                                                                   |                                                                                       |                                                                                        |                                              |         |       |                                                                  |
| No. 卷                                                                                                    | 弓 所蔵館                                                 | 配置場所                                                                              | 請求記号                                                                                  | 資料ID                                                                                   | 状態                                           | 返却予定日   | 予約    | <u>このワイントワを閉しる</u>                                               |
| 0001                                                                                                    | 附図                                                    | B1M 書庫                                                                            | EG  281  124                                                                          | 200025393975                                                                           |                                              |         |       |                                                                  |
| 0002                                                                                                    | 吉田南                                                   | 1F 和書                                                                             | 519  K  176  1                                                                        | 200021605487                                                                           |                                              |         |       |                                                                  |
| 0003                                                                                                    | 宇治                                                    | 宇治分館                                                                              | 519  SUG                                                                              | 200020004593                                                                           |                                              |         |       |                                                                  |
| 0004                                                                                                    | 東南ア                                                   | 本館2F西                                                                             | III 870  07<br>6.1  Su                                                                | 200023520722                                                                           |                                              |         |       | 9                                                                |
|                                                                                                    |                                                       | 書庫3F 和                                                                            |                                                                                       |                                                                                        |                                              |         |       |                                                                  |

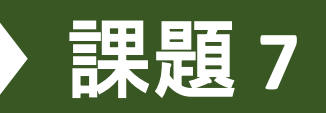

#### CiNii Articlesからインポート

### 論文の詳細ページから「RefWorksに書き出し」をク リック

#### 京大RefWorksでは 共著者の情報が 取り込まれない

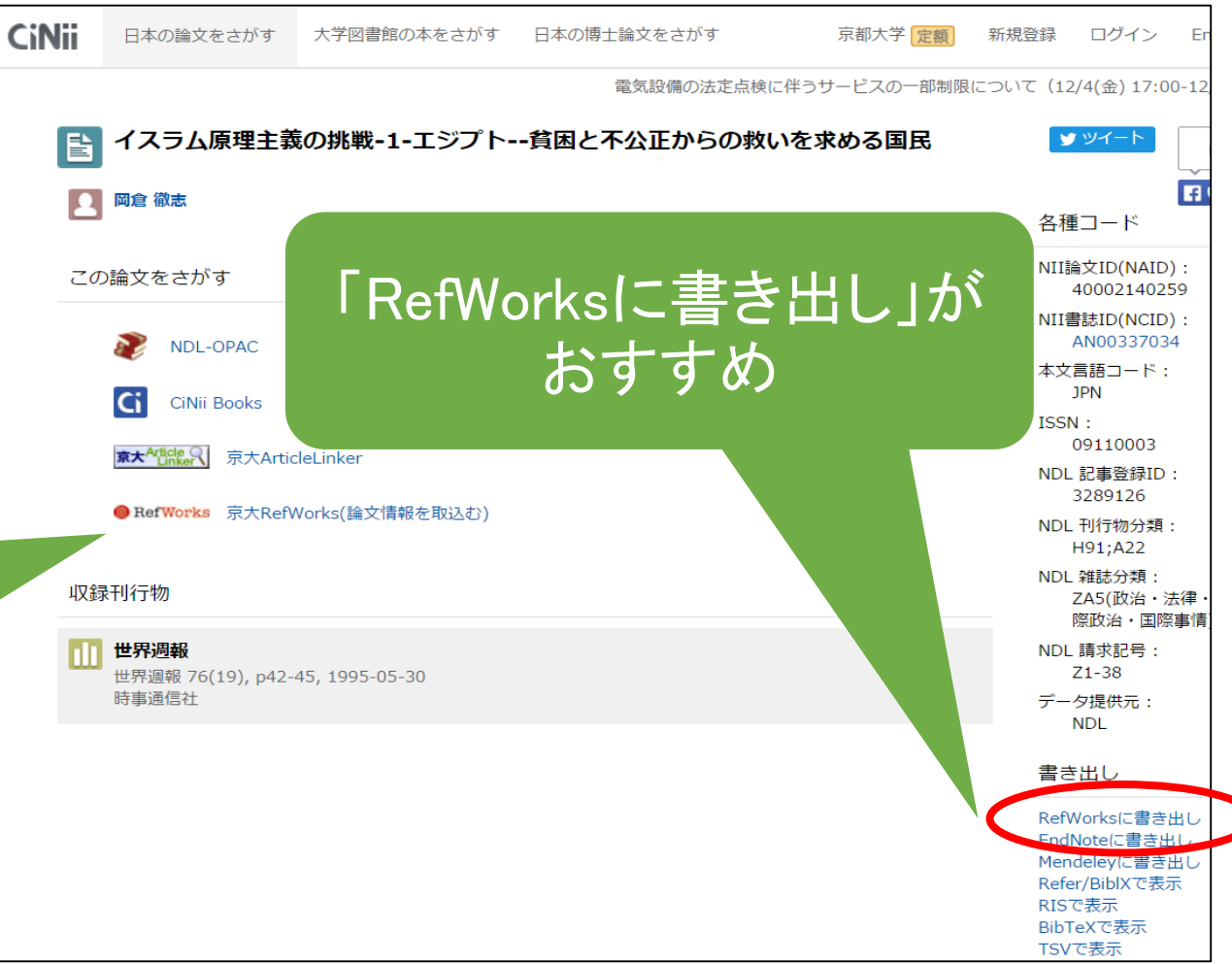

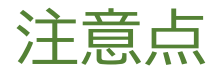

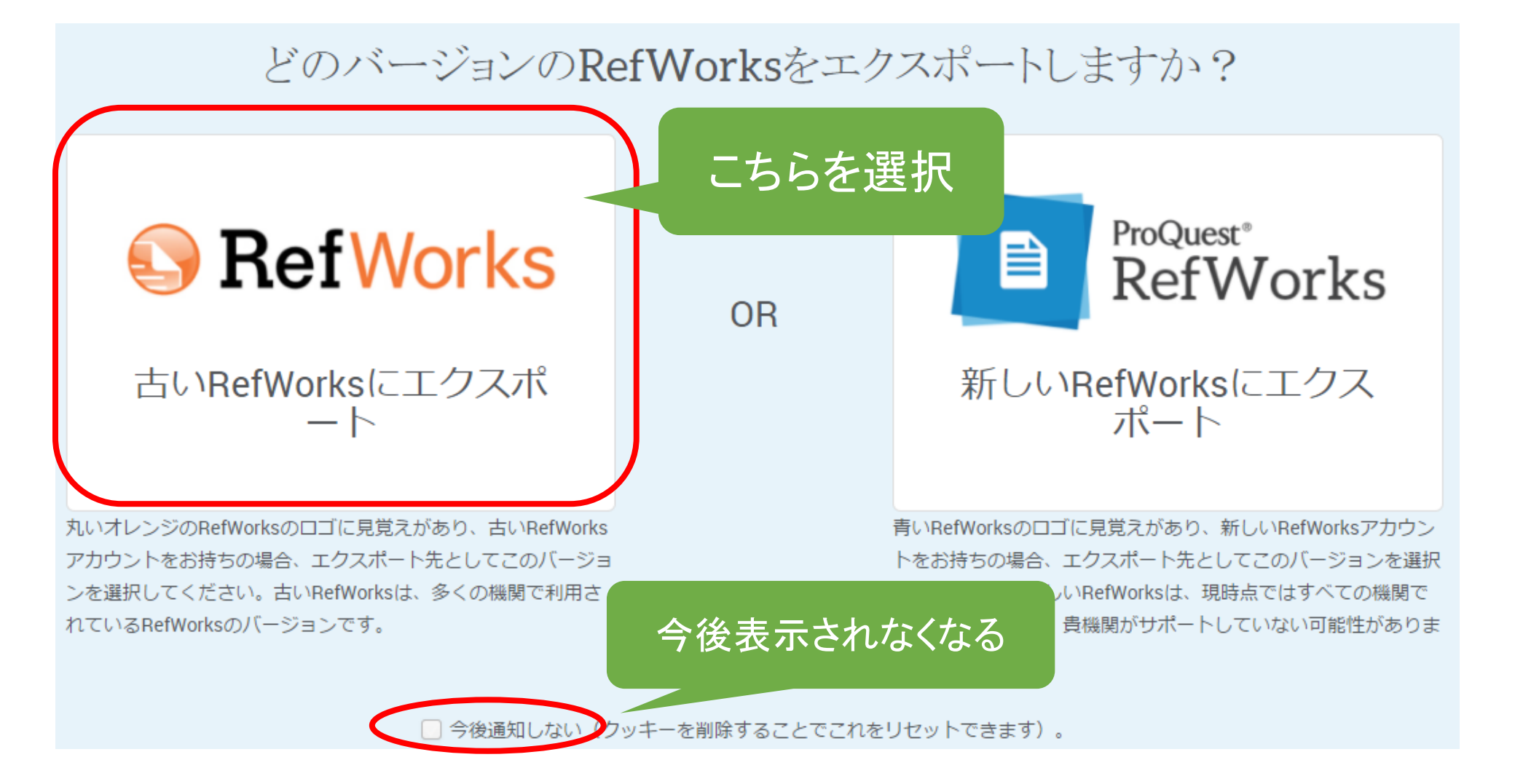

#### 

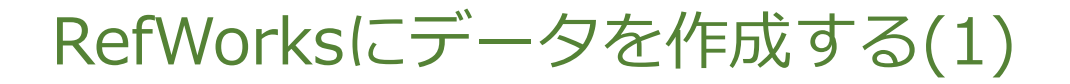

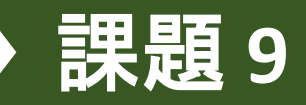

| RefWorks                                                                                  |         |
|-------------------------------------------------------------------------------------------|---------|
|                                                                                           | 「レコードの  |
| レコード 参照 検索 参考文献 ツール ヘルプ                                                                   | 作成」クリック |
| 🔁 フォルダの作成 📝 参考文献の作成 💿 レコードの作成                                                             |         |
| レコード > <b>すべてのレコード</b>                                                                    |         |
|                                                                                           |         |
| レコード フォルダの整理および共有                                                                         |         |
| 対象レコード                                                                                    |         |
| レコードID 87 レコード1の27                                                                        |         |
| 取材ノートから<br>ソース <u>IDE:現代の高等教育</u> , 2015, 574, 75-77, IDE大学協会<br>フォルダ <u>教育学基礎ゼミナール</u> ; |         |

#### RefWorksにデータを作成する(2)

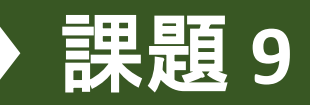

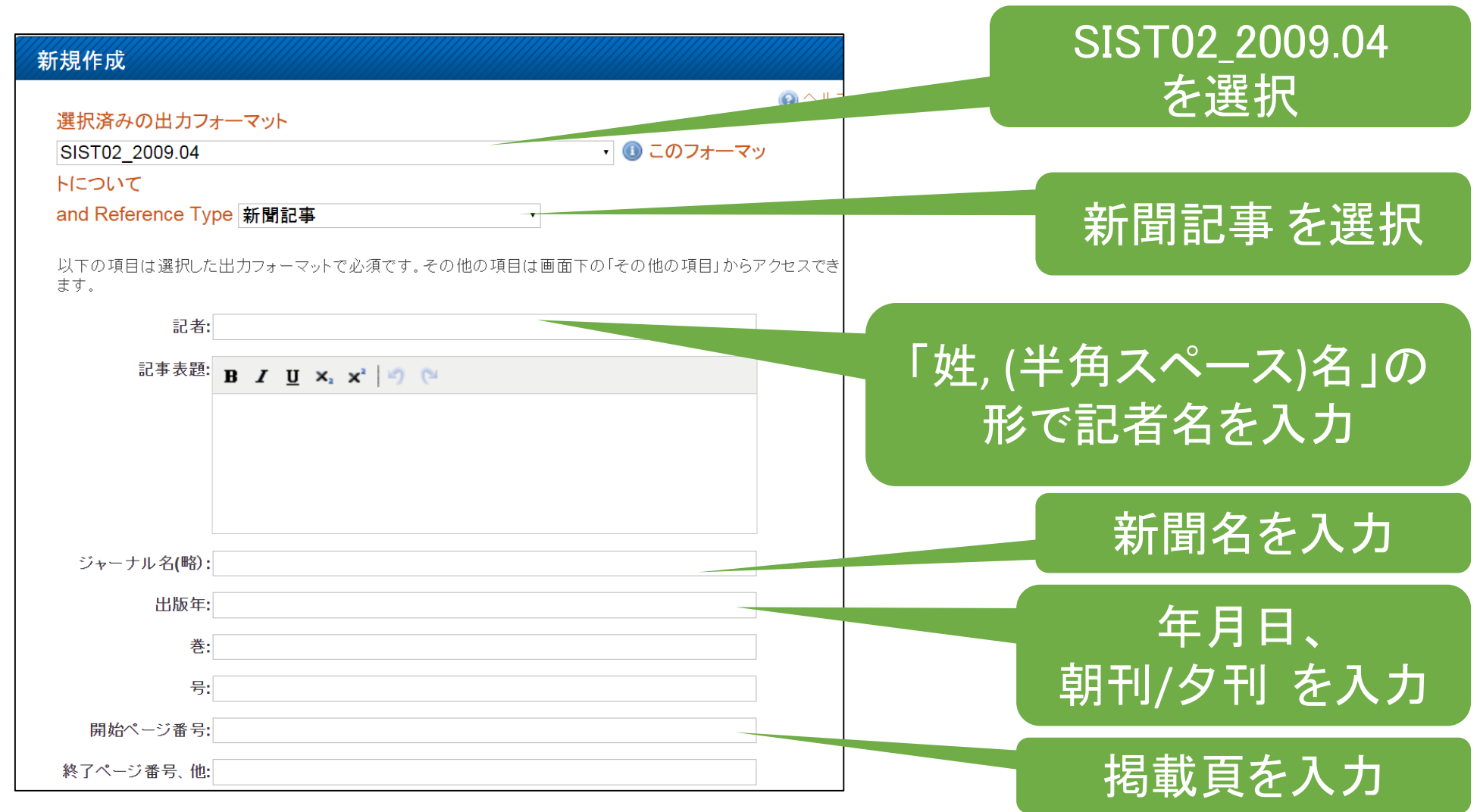

## 2. フォルダの整理と レコードの編集

フォルダの整理(1)

# フォルダの新規作成 フォルダの作成

#### フォルダの新規作成 新しいフォルダ名 (<u>サブフォルダの作成</u>): 大学図書館の活用と情報探索

🔁 作成

キャンセル

# フォルダ名の変更・削除 [フォルダの整理および共有] タブから

| レコード<br>フォルダの整理および共有<br>フォルダ内にない <u>103</u> レコードがあります。 <u>重複レコード</u> がフォルダ内にありません。 合 <u>共有エリア</u> 11 3 | ※RefWorksの<br>フォルダはフラグやタグ<br>■ <sup>■</sup> のようなもの            |
|----------------------------------------------------------------------------------------------------|---------------------------------------------------------------|
| データベース全体を共有する (340)<br>フォルダ外のレコード (103)                                                                | 1レコードを複数のフォ                                                   |
| <ul> <li>▶<u>82用テスト</u> (12)</li> <li>▶<u>A研究入門セミナー</u> (30)</li> <li>フォルダタの亦再め</li> </ul>             | ルダに入れられる。                                                     |
| Reference Servie     (9)     フィルフロの変更で       ▶ SP12 (10)     削除ができる       オリエンテーション (38)               |                                                               |
| ガイダンス (46)       テスト (3)       博士論文 (6)                                                                | <ul> <li>フォルダを空にする</li> <li>マオルダの削除</li> <li>重複の検索</li> </ul> |

フォルダの整理(2)

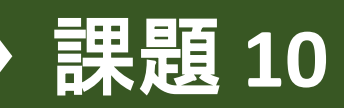

# ●レコードをフォルダに追加する 1. レコード一覧で、フォルダに追加するレコードに☑ 2. こをクリックし、追加先のフォルダを選択

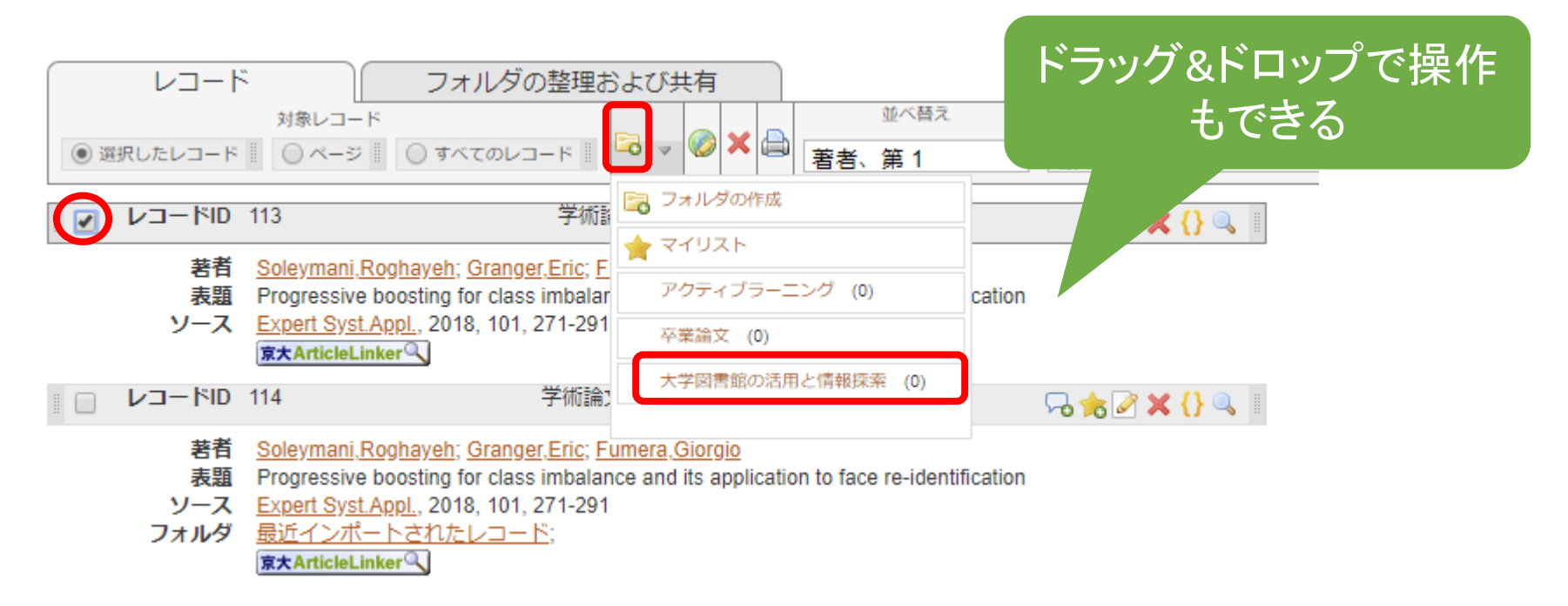

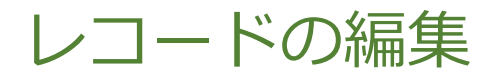

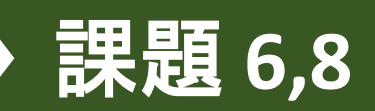

# レコードレントを追加する 1. レコードタブの各レコードの をクリック 2. 「レコードの編集」画面で「その他の項目」を開けば、 コメントや他の項目を設定できる

| レコード<br>対象レコード<br>③ 選択したレコード 〇 ページ 〇 すべてのレコード 〇 マ 〇 × 〇 ~                                                              | 並べ替え 表示形式<br>音者、第 1 ▼ 詳細ビュー                                              |           |
|----------------------------------------------------------------------------------------------------|--------------------------------------------------------------------------|-----------|
| 資料タイプ Book, Whole<br>音報 レコート 100 1                                                                                     |                                                                          | x         |
| ソースタイプ Electronic(1)<br>出力言語 Unknown(0)<br>著者 <u>仁平,義明(1946-)</u><br>フォルダ <u>最近インポートされたレコード;</u><br>(東大ArticleLinker®) |                                                                          |           |
| 書名防災の心理学                                                                                                    | 出版年<br>2009<br>総ページ数:<br>終了ページ番号、他:                                      |           |
| 「その他の項目」をクリック                                                                                                    | ■**<br>出版社:東信堂<br>フォルダに追加 フォルダを選択してください<br>最近インボートされたレコード C<br>添付ファイル 参照 | E         |
|                                                                                                    | (⇒前へ) ⇒ 次へ (☆前へ) ⇒ 次へ                                                    | ② 保存&新規追加 |

## 3. RefWorksから出力

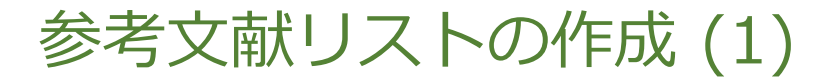

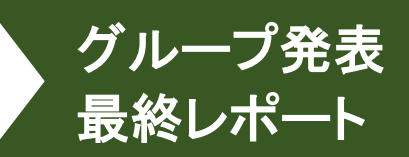

テキスト形式など

1. レコードを選択 or 参考文献リストを作成するフォルダを表示

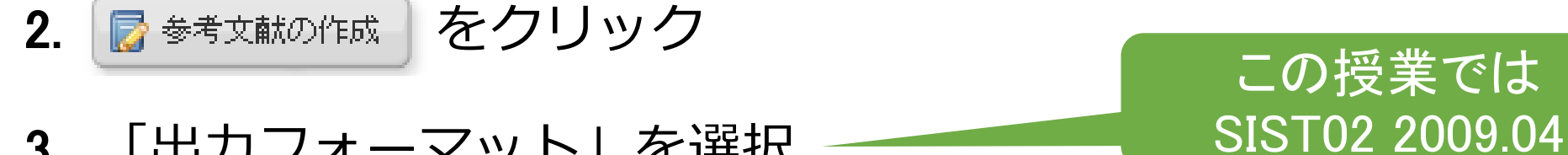

- 「出力フォーマット」を選択 3.
- 4. ファイル形式を選択

をクリック 5. 参考文献の作成

作成した参考文献リストをコピーして貼り付ける 6.

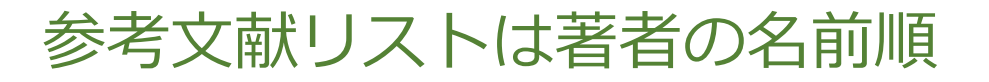

著者の姓の順番で並べる
日本語文献:姓の五十音順
\*同じ姓なら名の五十音順
翻訳文献:原著者の姓の五十音順
\*フランツ・カフカなら「カ」
外国語文献:姓のアルファベット順
同じ著者の文献:発行年が古い順

| ין<br>דר | フォルダの                            | 整理および共有                   |                           |
|----------|----------------------------------|---------------------------|---------------------------|
|          |                                  |                           | 並べ替え                      |
| したレコード   | ○ ページ ○ すべてのレコード                 | II 🗟 🗸 🥝 🗙 🖨              | デフォルト・                    |
|          |                                  |                           |                           |
| レコートル    | 87                               | 字術論文 レコート 1 (2)           |                           |
| 表頭       | 取材ノートから                          |                           |                           |
| シース      | - IDF:現代の高等教育 2015 5             | 74 75-77 IDE大学協会          | 出版年,并順                    |
| フォルダ     | ゼミ論文参考文献リストリハーサ                  | t/l/:                     | レコートロン                    |
|          | 京大ArticleLinkerへ                 |                           | (資料ダイフ)<br>ま師 笠▲          |
|          |                                  |                           | 表題、第1                     |
| レコードロ    | 118                              | 書籍レコード2の69                | シャーナル名(止)                 |
| 争之       | 存在の耐えられたい解す・ゴドー                  | 友待ちたがら 亜金口印               | シャーナル 名(画部)               |
| モーレース    | 调刊期日百科 2001 通券1308               | 号  世界の文学・名作へ              | TFML日<br>导致百転口 -          |
| フォルダ     | だミ論文参考文献リストリハーサ                  | til):                     | 取称文利日                     |
|          | 京大ArticleLinker                  |                           |                           |
| レコードロ    | 131                              | 学術論文 レコード 3 の             | 69                        |
| 著者       | Abe, K.; Abgrall, N.; Ajima, Y.; | Aihara, H.; Albert, J. B. |                           |
| 表題       | Indication of Electron Neutring  | Appearance from an A      | ccelerator-Produced Off-A |
| ソース      | Phys.Rev.Lett., 2011, 107, 4, A  | American Institute of Phy | sics                      |
| フォルダ     | 最近インポートされたレコード:リ                 | <u> </u>                  |                           |
|          | 京大ArticleLinkerQ                 |                           |                           |

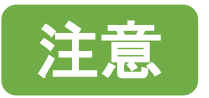

RefWorksは、アルファベット順の並び替えしかできないので、
 日本語文献については自分で並び替える。

グループ発表

最終レポート

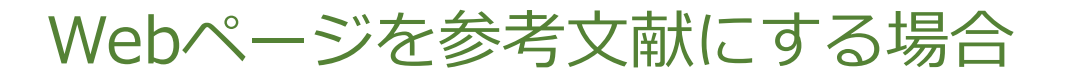

例:

科学技術・学術政策局人材政策課."「研究活動における不正行為 への対応等に関するガイドライン」に係る質問と回答(FAQ)". 文部科学省.2015-03.

http://www.mext.go.jp/a\_menu/jinzai/fusei/1352820.htm, (参照 2016-06-01).

著者名. "Webページ名". Webサイト名. 更新日付. 入手先, (入手日付).

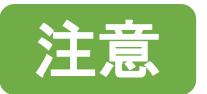

Webページのレコードは、SIST02のフォーマットでは上手く出力 できないので、適宜整形する。

グループ発表

最終レポート

## 4. RefShareで共有

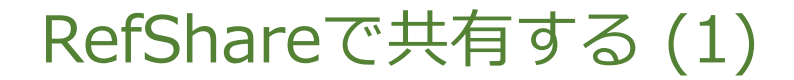

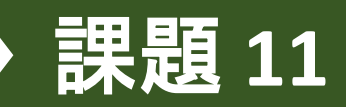

# ●授業で他の人と文献リストを共有する時に活用できる

## ●RefWorksを契約していない人でもアクセスで きるURLを作成できるので、誰でも閲覧が可能

#### RefShareで共有する (2)

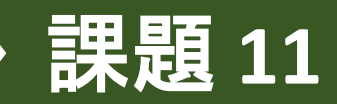

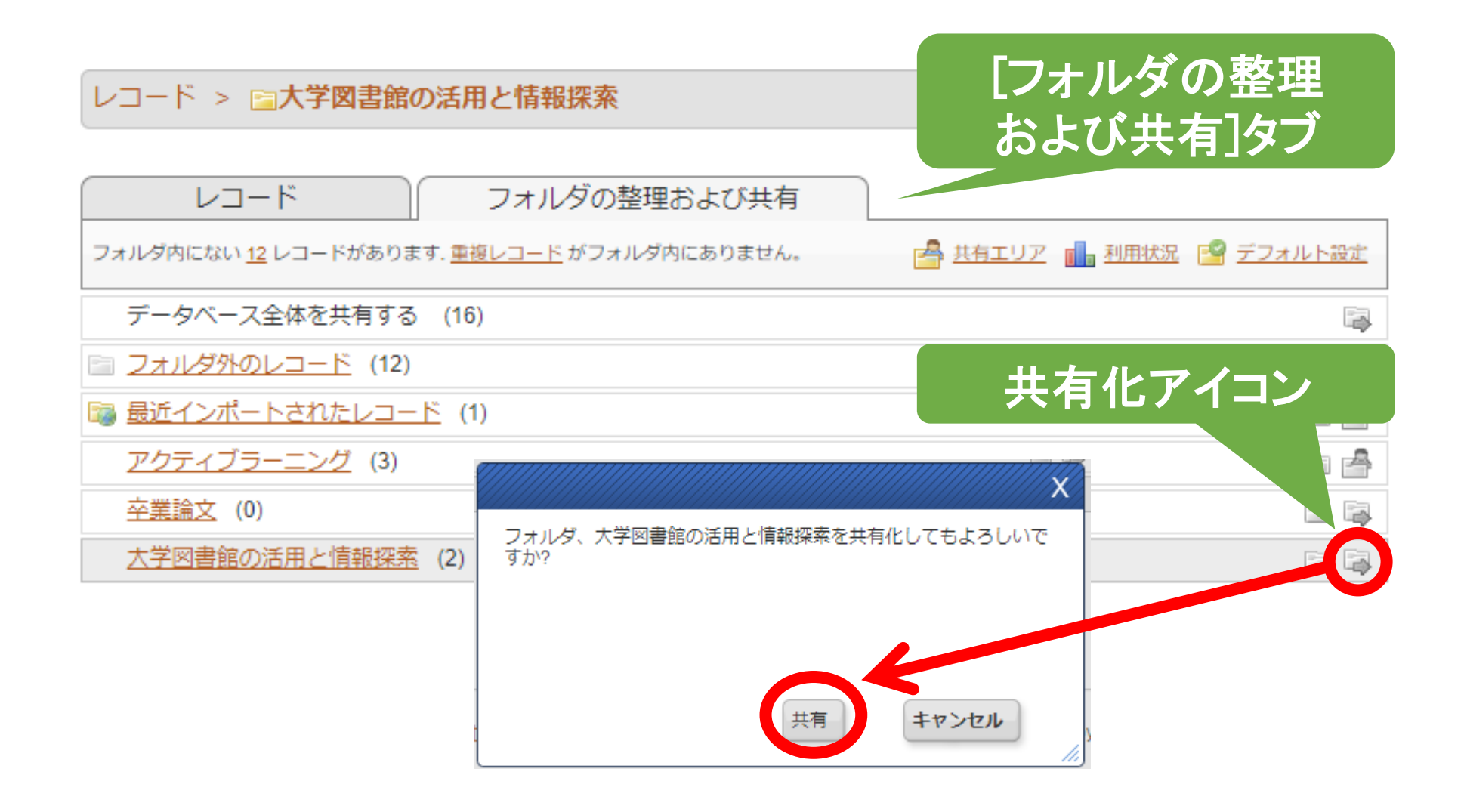

#### RefShareで共有する (3)

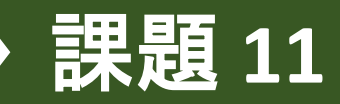

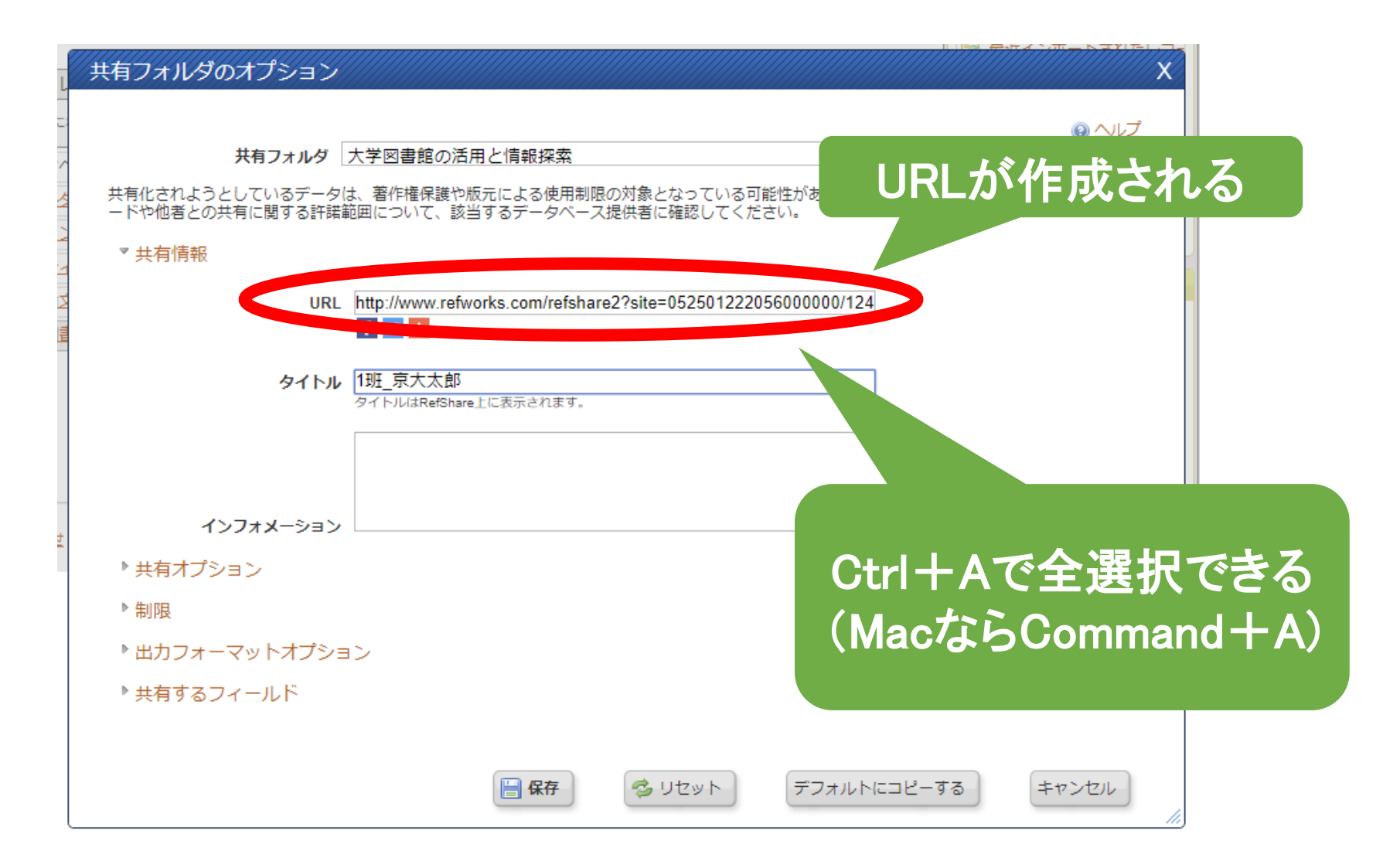

#### RefShareで共有したものをみる

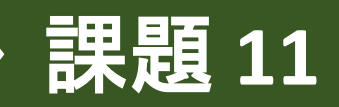

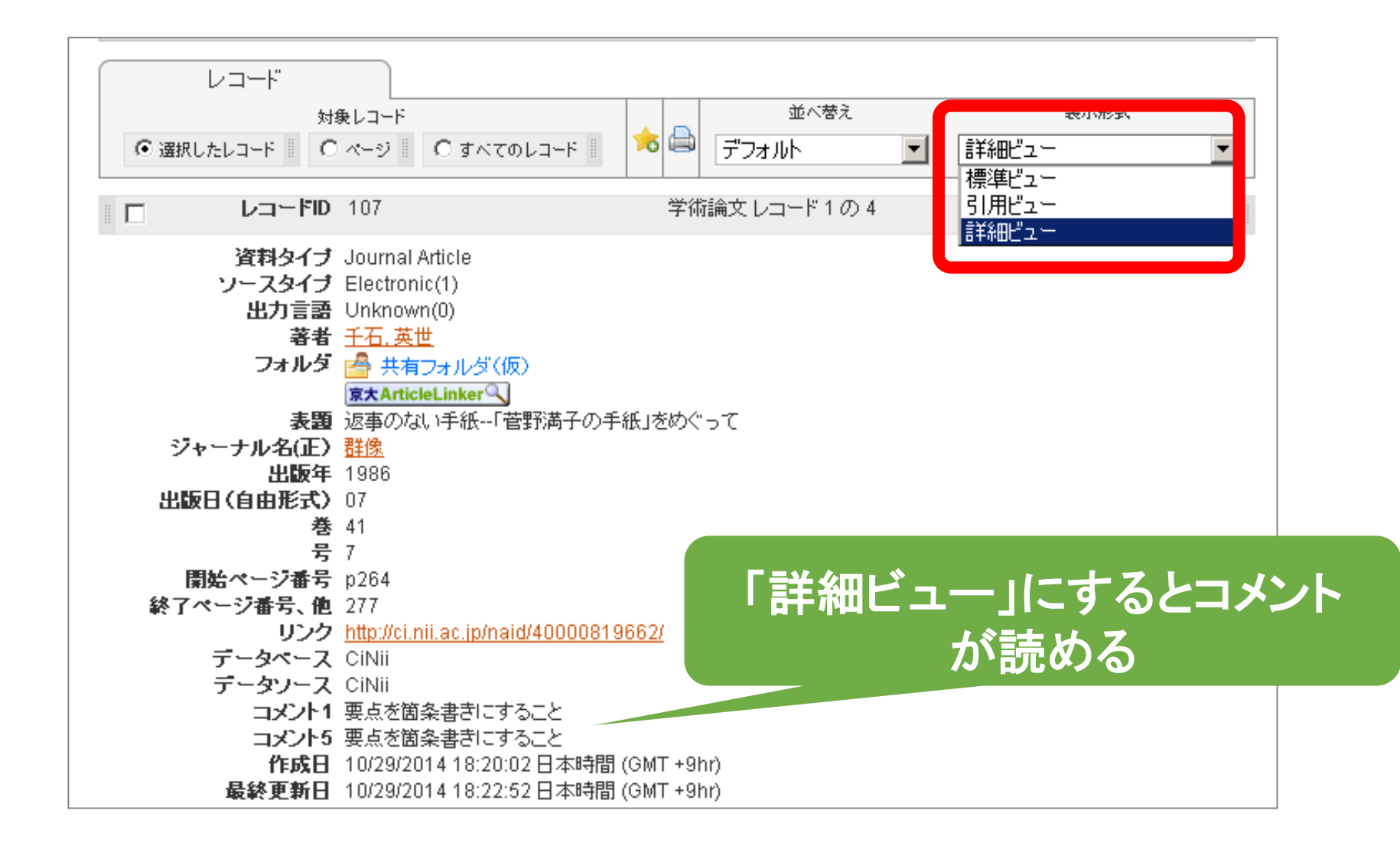

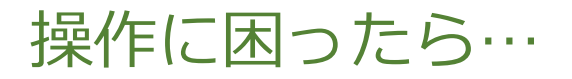

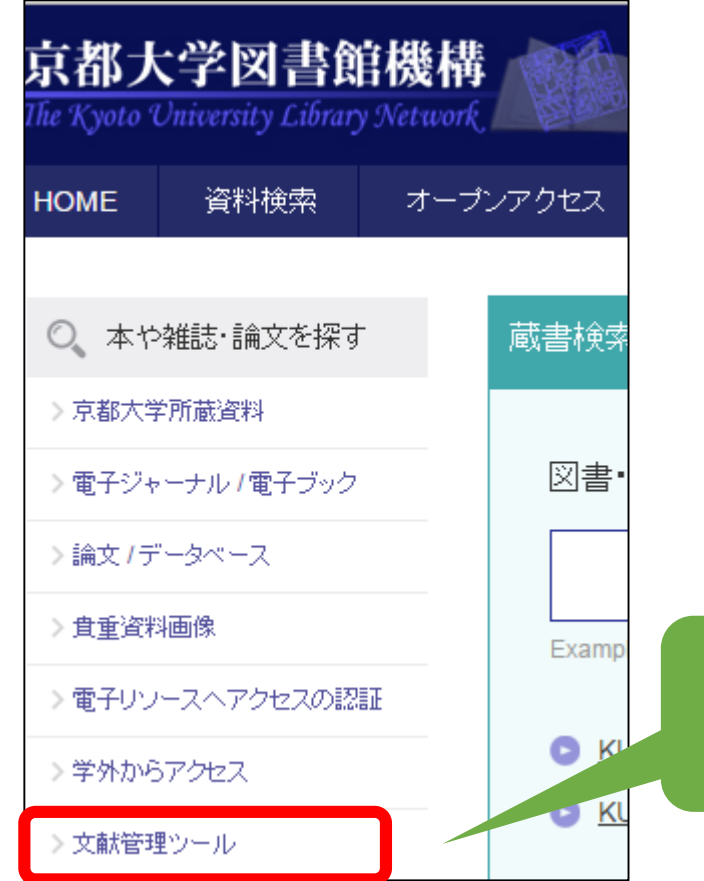

RefWorks ユーザーガイド http://www.sunmedia.co.jp/eport/refworks/download.html

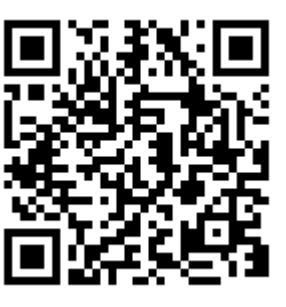

図書館機構トップ> 文献管理ツール

## 課題の提出について

#### PandA コースサイト

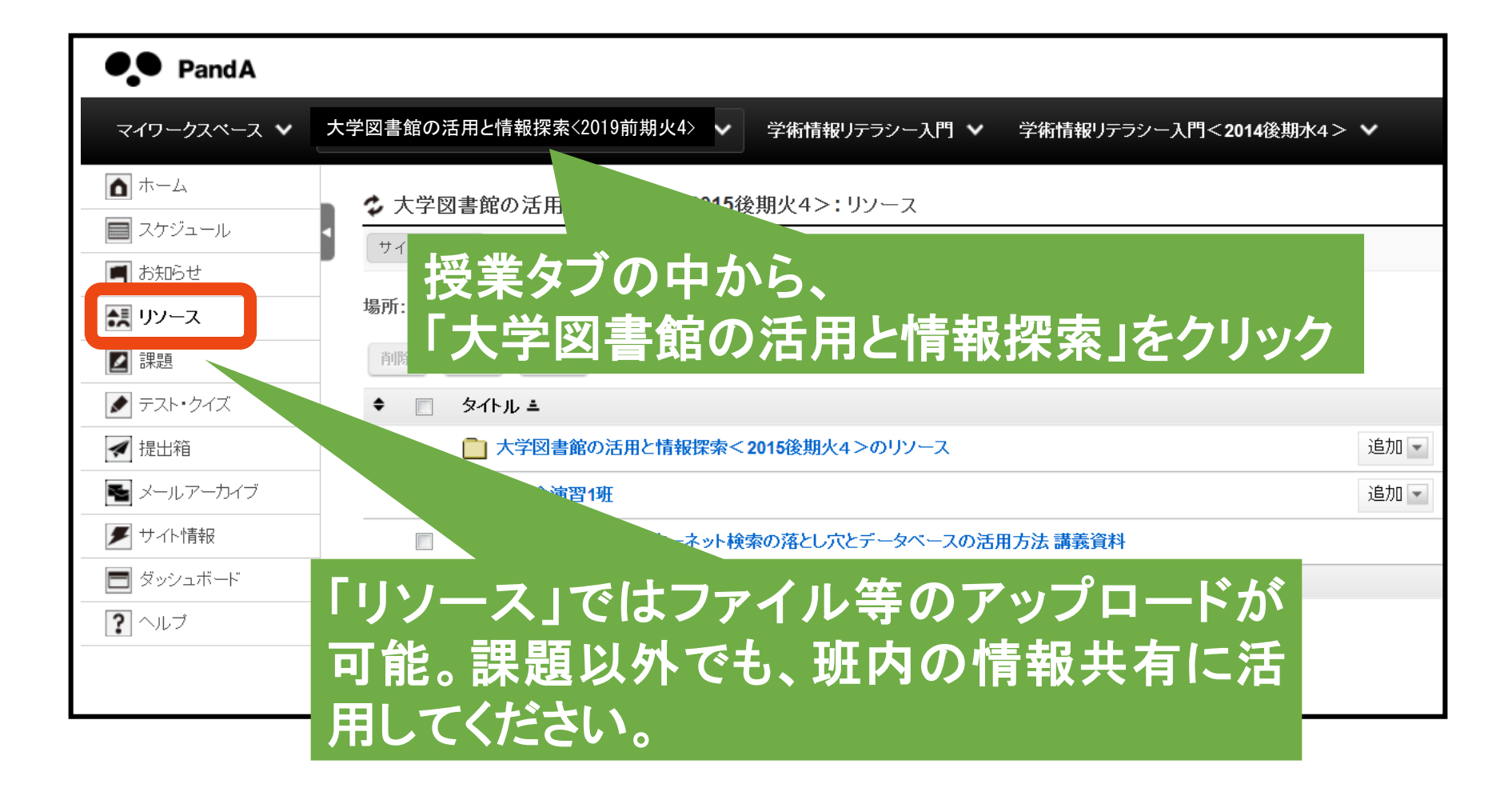

課題 11

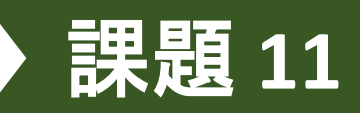

| ホーム 🛕      | ◆ 大学図書館の活用と情報探索 <2017前期火4>: リソース        |                         |        |
|------------|-----------------------------------------|-------------------------|--------|
| スケジュール 📃 🖠 | サイトリソース                                 |                         |        |
| お知らせ 🔳     | 場所: 🛄 大学図書館の活用と情報探索 < 2017前期火 4 > のリソース |                         |        |
| リソース 誄     | 削除 移動 コピー 表示 非表示                        |                         |        |
|            | ◆ □ タイトル ≐                              | アクセス                    | 作成者    |
|            | ▶ 大学図書館の活用と情報探索 <2017前期火4 > のリソース       | 追加▼ 操作▼                 |        |
| 成績簿 📘      | 🔲 🧰 1班                                  | 追加 ▼ 操作 ▼ グループを選択       | 小松原 記子 |
| 提出箱 🛹      | 🔲 🧰 2班                                  | ファイルをアップロード を選択         | 小松原 記子 |
| ールアーカイブ 💺  | 🔲 🧰 3班                                  | フォルダを作成を選択              | 小松原 記子 |
| サイト情報 🍠    |                                         | ウェフリンク (URL) を追加<br>を選択 | 小松原 記子 |
|            | 目分の班フォルダの                               | HTML ページをYF成<br>を選択     | 小松原 記子 |
| ダッシュボード 🚍  | 「追加」プルダウンから                             | テキスト文書を作成               |        |
|            |                                         | 文献一覧を追加 14              | 長収 札戊  |
| 意見調査 🔟     | 「ワエノリンク(URL)を追加」                        | 操作 ▼ サイト全体              | 金子 周司  |

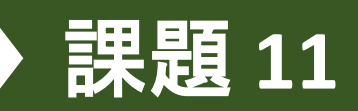

| ☆ 大学図書館の活用と情報探索<2015後期火4>:リソース                                                                                                    |  |  |
|----------------------------------------------------------------------------------------------------|--|--|
| ウェブリンク (URL) を追加<br>好きな数だけウェブリンク (URL) を追加します. ウェブリンクのうちの一つを必要とすることについて変更する場合は, 横の "X" アイコンをクリックします. 完了したら, "ウェブリンクを今すぐ追加" ボタンを押します<br>場所: 大学図書館の活用と情報探索<2015後期火4>/ 総合演習1班 / |  |  |
| ウェブアドレス (URL)http://www.refworks.com/refworks2/?site=0525012220560000ウェブサイト名[RefShare]0123456789]このアイテムの詳細を追加                                                                |  |  |
| 他のウェブリンを追加                                                                                                    |  |  |

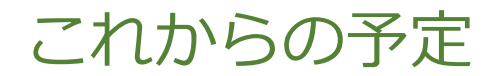

## 持ち寄った資料をもとに発表準備を進める \*授業中は新聞データベースの同時アクセス制限なし

## 15:45までに発表概要を示したスライドを 1枚作って,PandAのリソースにアップロード

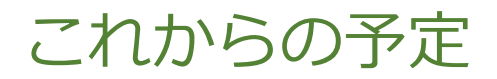

## スライドの作り方 画面左下Windowsボタン>すべてのプログラム >MicrosoftOffice >Microsoft PowerPoint

# ● 15:45 - 16:15 各班1分間発表 作ったスライドを前の画面に表示して発表

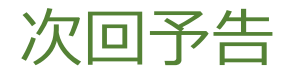

- •日時:2019年7月9日(火)4限
- ・場 所: ライブラリーホール(附属図書館 3F)
- 内容:最終課題・アンケートの説明
   グループで発表準備
- 各班1台はノートPCを持参してください
   用意できない班はご相談ください